# NÖ FEUERWEHR

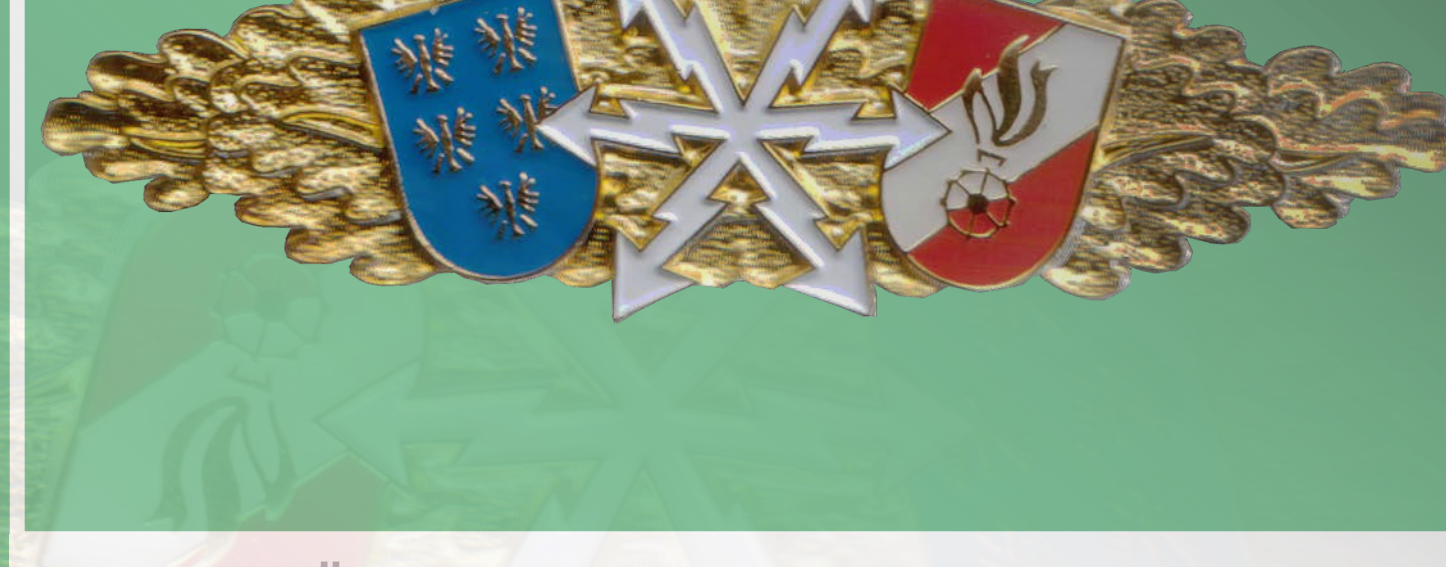

TÄTIGKEITEN UND FRAGEN 1.2.1 Arbeiten mit dem Digitalfunkgerät MTP850 / MTP850S NÖ Feuerwehr-Funkleistungsabzeichen

Niederösterreichischer

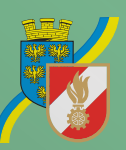

Landesfeuerwehrverband

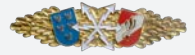

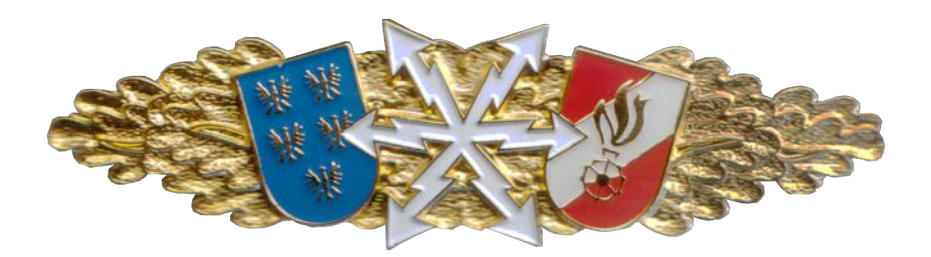

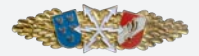

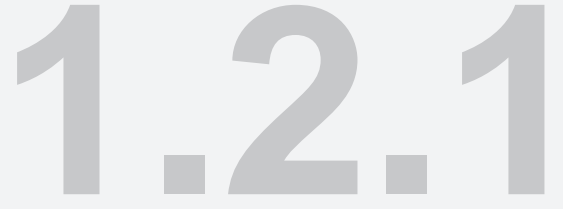

# TÄTIGKEITEN AM DIGITALFUNKGERÄT DER DISZIPLIN ARBEITEN MIT DEM DIGITALFUNKGERÄT

Gibt es verschiedene Möglichkeiten, zu einer bestimmten Einstellung zu kommen, sind diese durch <u>"oder"</u> angegeben.

Schalten Sie das Funkgerät ein

# EIN/AUS Taste (12) betätigen

Verändern sie die Lautstärke (leise oder lauter nach Auftrag).

Drehknopf (2)

gegen Uhrzeigersinn drehen = leiser

im Uhrzeigersinn drehen = lauter

Schalten sie auf die DMO Sprechgruppe Feuerwehr um.

Wenn nötig mit der Softkeytaste 2 schwarz (5) auf DMO schalten,

Drehknopf (2) drücken,

mit dem Drehknopf (2) bis zur gewünschten DMO-Sprechgruppe drehen,

durch Drehknopf drücken bestätigen.

#### oder

Wenn nötig mit der Softkeytaste 2 schwarz (5) auf DMO schalten,

mit der Navigationstaste (8) LINKS / RECHTS bis zur gewünschten DMO-Sprechgruppe blättern,

Gruppenauswahl durch "Wählen" mit der Funktionstaste (6) bestätigen.

#### oder

Wenn nötig die Funktionstaste "Option" (6) drücken und auf DMO schalten,

den Drehknopf (2) drücken und zur gewünschten DMO-Sprechgruppe blättern,

Gruppenauswahl durch Drücken des Drehknopfes (2) bestätigen.

oder

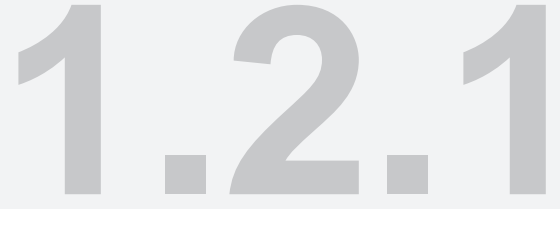

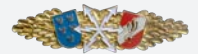

# Wenn nötig die Funktionstaste "Option" (6) drücken und auf DMO schalten,

# mit der Navigationstaste (8) LINKS / RECHTS bis zur gewünschten DMO-Sprechgruppe blättern,

# Gruppenauswahl durch "Wählen" mit der Funktionstaste (6) bestätigen.

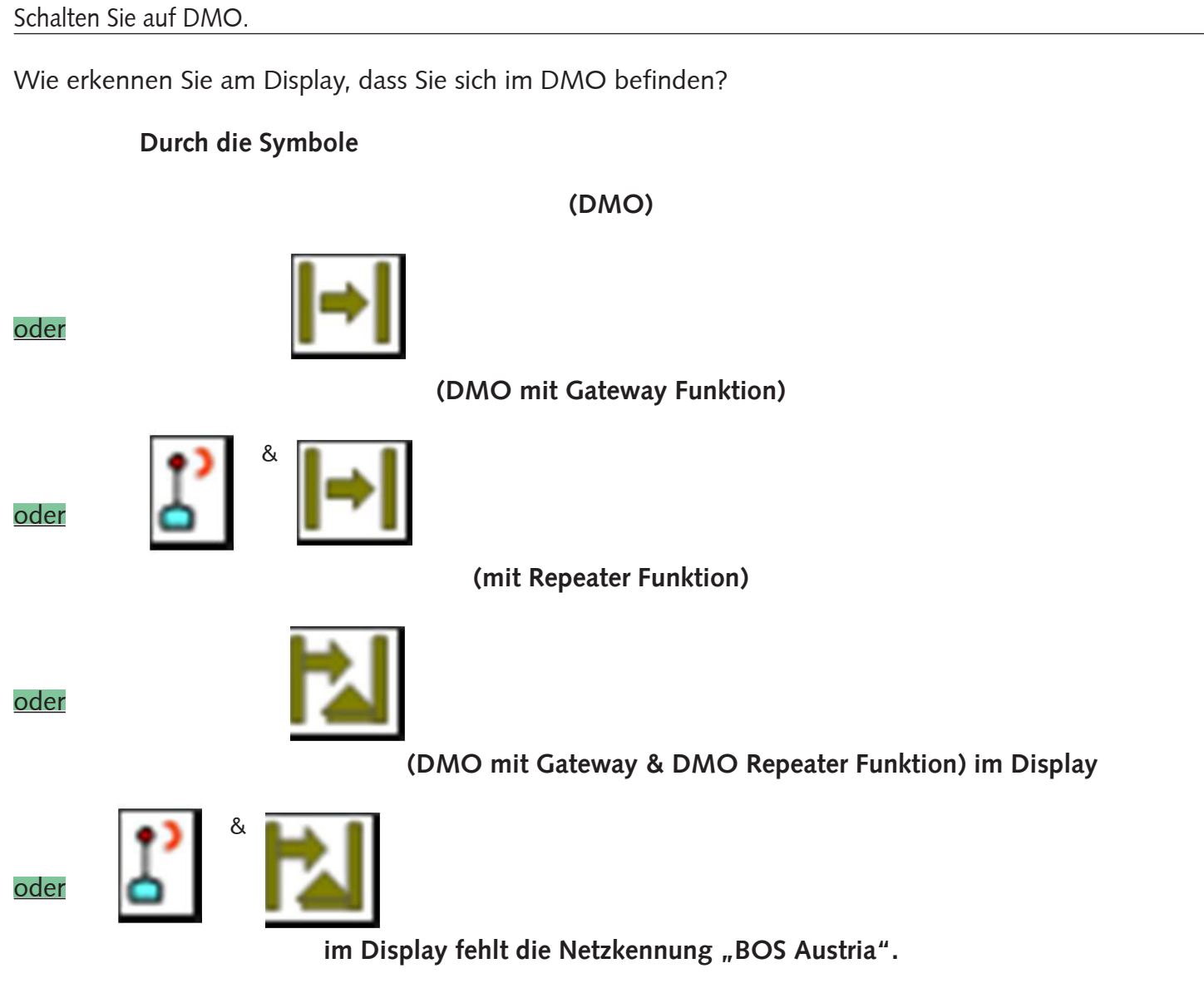

Es steht nur mehr "FEUERWEHR" und die Sprechgruppe.

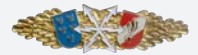

Schalten Sie auf TMO um.

#### Softkeytaste 2 schwarz (5) drücken

#### oder

Funktionstaste "Option" (6),

Trunk-Modus auswählen,

#### Auswahl mit der Funktionstaste (6) "Wählen" bestätigen.

Wechseln Sie auf die Sprechgruppe, z.B. KHD xxxx

Wenn im Menü die Einstellung "Drehknopf - Bereich blättern - <u>zum nächsten Bereich blättern</u>" eingestellt ist:

Mit der Navigationstaste (8) LINKS / RECHTS die gewünschte Sprechgruppe auswählen.

Die Gruppenauswahl durch "Wählen" mit der Funktionstaste (6) bestätigen.

#### oder

Wenn im Menü die Einstellung "Drehknopf - Bereich blättern - im Bereich bleiben" eingestellt ist:

#### Bei Auswahl "Ordner":

Die Funktionstaste (6) "Option" drücken.

Mit der Navigationstaste (8) AUF / AB oder mit dem Drehknopf (2) (Funktion wie bei Sprechgruppenauswahl) die TMO Option "Ordner" auswählen.

Durch "Wählen" mit der Funktionstaste 1 (6) bestätigen.

Mit der Navigationstaste (8) AUF / AB oder dem Drehknopf (2) (Funktion wie bei Sprechgruppenauswahl) den gewünschte Bezirks-Sondergruppenordner auswählen.

Die Auswahl durch "Wählen" mit der Funktionstaste (6) bestätigen.

Gewünschte Sprechgruppe einstellen.

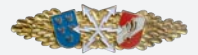

#### oder

#### Bei Auswahl "Gruppen nach Ordner":

#### Funktionstaste (6) "Option" drücken.

#### Mit der Navigationstaste (8) AUF / AB oder mit dem Drehknopf (2) (Funktion wie bei Sprechgruppenauswahl) die TMO Option "Grp. nach Ord." auswählen

Durch "Wählen" mit der Funktionstaste 1 (6) bestätigen.

Mit der Navigationstaste (8) AUF / AB oder dem Drehknopf (2) (Funktion wie bei Sprechgruppenauswahl) den gewünschte Bezirks-Sondergruppenordner auswählen.

Auswahl durch "Wählen" mit der Funktionstaste (6) bestätigen.

Gewünschte Sprechgruppe einstellen.

Durch "Wählen" mit der Funktionstaste (6) bestätigen.

oder

#### Bei Auswahl "Gruppen nach ABC":

#### Funktionstaste (6) "Option" drücken

#### Mit der Navigationstaste (8) AUF / AB oder mit dem Drehknopf (2) (Funktion wie bei Sprechgruppenauswahl) die TMO Option "Grp. ABC" auswählen

Durch "Wählen" mit der Funktionstaste 1 (6) bestätigen.

Mit der Navigationstaste (8) AUF / AB oder dem Drehknopf (2) (Funktion wie bei Sprechgruppenauswahl) die gewünschte Sprechgruppe auswählen.

Auswahl durch "Wählen" mit der Funktionstaste (6) bestätigen.

#### Alternativ bei Auswahl "Gruppen nach ABC":

Kann auch mit dem Tastenfeld (13) wie bei SDS die gewünschte Sprechgruppe ausgewählt werden.

Setzen Sie einen Gruppenruf an das 1. Handfunkgerät Ihrer Feuerwehr auf Ihrer Hauptgruppe ab (Anton XXXXX) Eigener Rufname: Einsatzleitung Ihrer Feuerwehr.

Setzen Sie die Tastensperre der Tastatur des Funkgerätes.

Taste Menü (10)

Taste Stern (13)

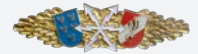

oder

Arbeiten mit dem Digitalfunkgerät - Tätigkeiten und Fragen

#### Taste Menü (10)

Sicherheit

#### Tastensperre Einstellungen

#### Tasten sperren

Heben Sie die Tastensperre der Tastatur des Funkgeräts wieder auf

Taste Menü (10)

Taste Stern (13)

Wo sehen Sie am Display den Ladezustand des Akkus?

Im Display rechts oben

(Zeigen am Display)

Wo sehen Sie am Display die Signalstärke des BOS-Netzes?

Im Display links oben

(Zeigen am Display)

Mit welcher Taste können sie aus allen Untermenüs direkt in die Ursprungsanzeige wechseln?

#### Mit der EIN/AUS Taste (12) - kurz drücken

Wie können Sie das Funkgerät ausschalten?

EIN/AUS Taste (12) betätigen - lang drücken

Wo finden Sie die ISSI-Nummer (Rufnummer) Ihres Funkgeräts?

# Zu sehen kurz nach dem Einschalten

| 1.2.1 | Arbeiten mit dem Digitalfunkgerät - Tätigkeiten und Fragen |
|-------|------------------------------------------------------------|
| oder  |                                                            |
|       | Taste Menü (10)                                            |
|       | Hauptmenü                                                  |
|       | Mehr                                                       |
|       | Meine Infos                                                |
|       | Info Funkgerät                                             |
|       | ISSI: xxxxxxx                                              |
| oder  |                                                            |
|       | Im Bildschirmschoner                                       |

oder

Am Gerät unter dem Akku

Setzen Sie den Einzelruf "XXXXXXX" ab.

# Rufnummer mit dem Ziffernblock (13) eingeben

mit Sprechtaste (4) Einzelruf absenden

Welche Schritte müssen Sie setzen, um aus dem DMO in Ihre TMO Hauptgruppe zu kommen?

Zuerst mit der Softkeytaste 2 schwarz (5) in den TMO wechseln, dann mit der Softkeytaste 1 grün (3) in die Heimathauptgruppe wechseln (auch über das Menü möglich)

Wechseln Sie in den Ordner ihres Heimatbezirkes und schalten Sie auf die Sprechgruppe xx-Haupt.

Wechseln Sie in den Ordner ihres Heimatbezirkes und schalten Sie auf die Sprechgruppe xx-VERA.

Wechseln Sie in den Ordner ihres Heimatbezirkes und schalten Sie auf die Sprechgruppe xx-BOS.

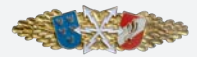

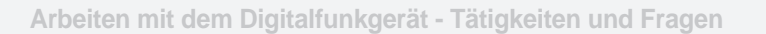

#### Wechseln Sie in den Ordner ihres Heimatbezirkes und schalten Sie auf die Sprechgruppe HS Ost.

#### Wechseln Sie in den Ordner des Bezirkes xxxx und schalten Sie auf die Sprechgruppe xx-Haupt.

Wechseln Sie in den Ordner des Bezirkes xxxx und schalten Sie auf die Sprechgruppe xx-VERA.

Wechseln Sie in den Ordner des Bezirkes xxxx und schalten Sie auf die Sprechgruppe xx-BOS.

Wechseln Sie in den Ordner des Bezirkes xxxx und schalten Sie auf die Sprechgruppe HS Ost.

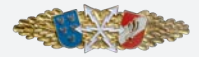

# FRAGEN DER DISZIPLIN ARBEITEN MIT DEM DIGITALFUNKGERÄT

#### Wofür wird der DMO verwendet?

Bei Einsätzen in Gebäuden und Tiefgaragen, wenn keine ausreichende Versorgung durch das Netz gegeben ist. Wenn keine Netzversorgung vorhanden ist. Im lokalen Betrieb, wenn keine Sprechgruppe gestört werden soll.

#### Wie erkennen Sie am Display, dass Sie sich im TMO befinden?

Im Display Text "BOS Austria" und Netzanzeige ist vorhanden. LED grün oder rot

#### Mit welcher Taste können Sie auf die Hauptgruppe Ihres Bezirks wechseln und wo befindet sich diese am Gerät?

Softkeytaste 1 grün (3), über der Sprechtaste

#### Wer ist berechtigt die Funkgeräte, die im Bereich des NÖ Landesfeuerwehrverbandes betrieben werden, zu programmieren?

Nur die Funkwerkstätte des NÖ Landesfeuerwehrverbandes

# Dürfen Änderungen in der Programmierung ohne Genehmigung des NÖ Landesfeuerwehrverbandes vorgenommen werden?

Nein

#### Welche Einträge sollten mindestens in der Kurzwahlliste sein?

Die Landeswarnzentrale und die eigene Bezirks- bzw. Bereichsalarmzentrale

#### Ist ein Einzelruf im DMO möglich?

Nein

#### Kann im DMO direkt in die Hauptgruppe Ihres Bezirkes gewechselt werden?

Nein

#### Kann man aus dem Menü-Modus direkt in die Hauptgruppe Ihres Bezirks wechseln?

Nein

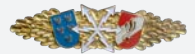

#### Kann man aus dem Options-Modus direkt in die Hauptgruppe Ihres Bezirks wechseln?

Nein

#### Kann man aus der Kurzwahlliste direkt in die Hauptgruppe Ihres Bezirks wechseln?

Nein

#### Welche Funktionen sind auf der Vierweg-Navigationstaste (Kleeblatt) im Ruhezustand programmiert?

LINKS / RECHTS = Sprechgruppenwechsel AUF = My Groups AB = letzte Rufe

#### Wie wird der Akkuzustand des Handfunkgerätes angezeigt (Optisch + Farbe)?

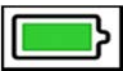

Grün = Voll 100% - 50% Gelb = Halbvoll 50% - 20% Rot = Niedrig 20% - 10% Roter Rahmen = Fast leer 10% - 5% Roter Rahmen & Piep = Leer <5%

#### Wie wird die Signalstärke des HFG angezeigt (optisch + Farbe)?

|   | -1 | Т |  |
|---|----|---|--|
|   |    |   |  |
| - |    | - |  |

Grün 4 Balken = Signalstärke sehr sicher Grün 3 Balken = Signalstärke noch sehr sicher Gelb 2 Balken = Signalstärke sicher Rot 1 Balken = Signalstärke unsicher

#### Ist die Notruftaste aktiv?

Nein

#### Wie werden ankommende ISSI (Rufnummern) im Display angezeigt?

Es werden nur die von der eigenen ISSI abweichenden Zahlen angezeigt. Oder die zur ISSI gespeicherte Information aus der Kurzwahlliste.

#### Worauf ist beim Drücken der Sprechtaste zu achten?

Erst sprechen nach Sprechaufforderung (hoher Piep Ton), im Display Text "Gruppe aktiv".

#### Wie erkennt man beim Drücken der Sprechtaste, ob das Senden freigegeben ist?

Hoher Piep-Ton, im Display Text "Gruppe aktiv"

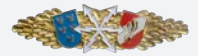

#### Welche Sprechgruppen im DMO sind ausschließlich der Feuerwehr vorbehalten?

Feuerwehr

#### Welche Sprechgruppe enthält jeder Bezirksordner?

- Hauptgruppe,
- die Hauptgruppen der angrenzenden Bezirke,
- ► 5 Ausweichgruppen,
- VERA des Bezirks,
- ► HS-Ost,
- BOS des Bezirks.

#### Ist die Einstellung der Sprechgruppe für den Einzelruf maßgeblich?

Nein, aber das Funkgerät muss im TMO sein.

#### Welches Mikrofon wird am Handfunkgerät verwendet?

Bei allen Gesprächen wird das obere Mikrofon verwendet.

#### In welchem Modus befindet sich das Funkgerät beim Einschalten?

Im gleichen Modus wie vor dem Ausschalten.

#### Wie nimmt man einen Einzelruf an?

Das Gespräch muss innerhalb von 20 Sekunden durch Drücken der Sprechtaste (4) angenommen werden.

#### Wann kommt die Sprechgruppe VERA zur Verwendung?

Im Auftrag des Einsatzleiters zur Kommunikation mit allen nicht polizeilichen Funkgeräten.

#### Wann kommt die Sprechgruppe BOS zur Verwendung?

Im Auftrag des Einsatzleiters mit allen anderen Blaulichtorganisationen und Behörden.

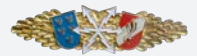

## Welche Funktionen erkennen Sie auf dem Display?

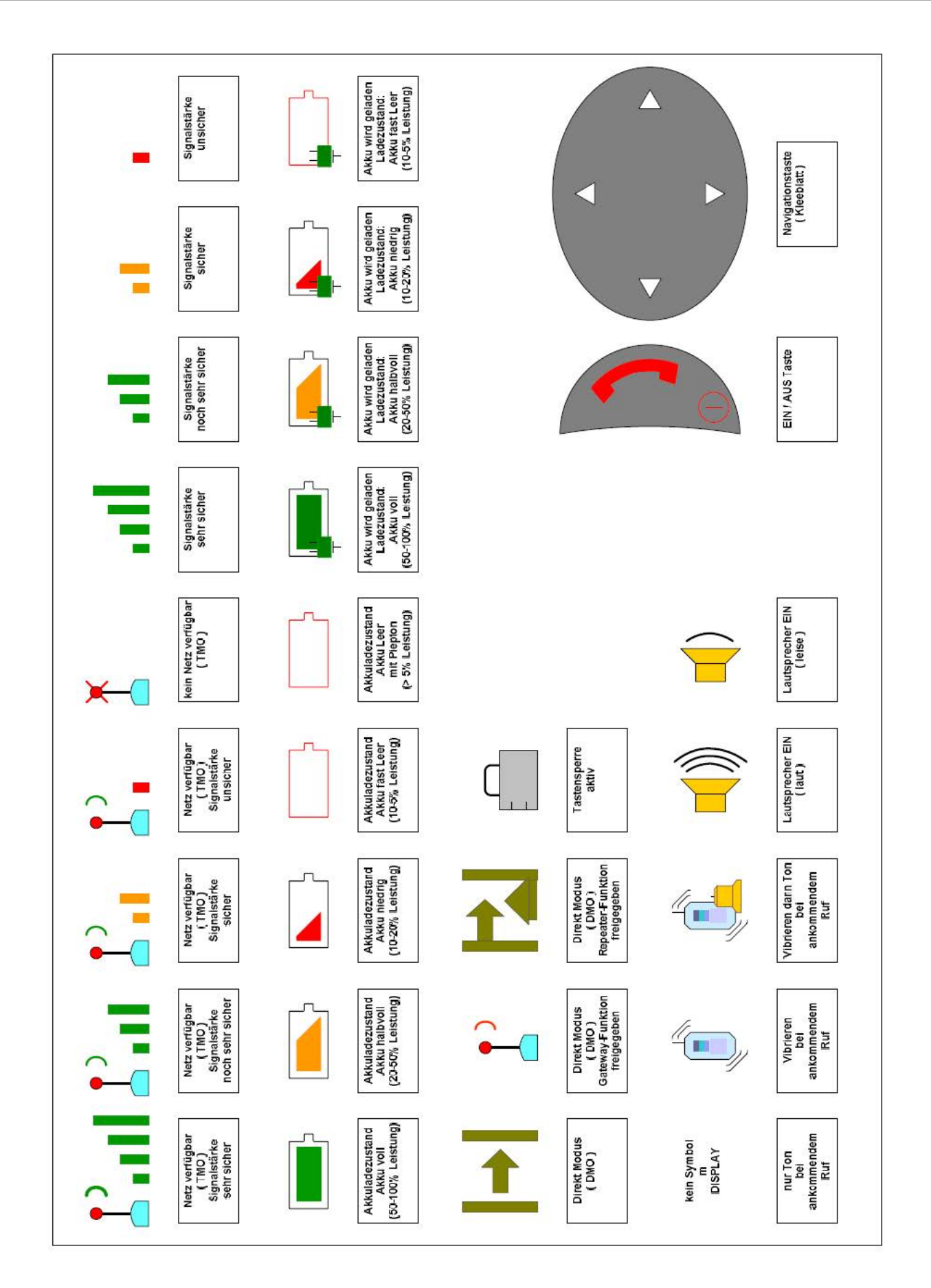

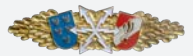

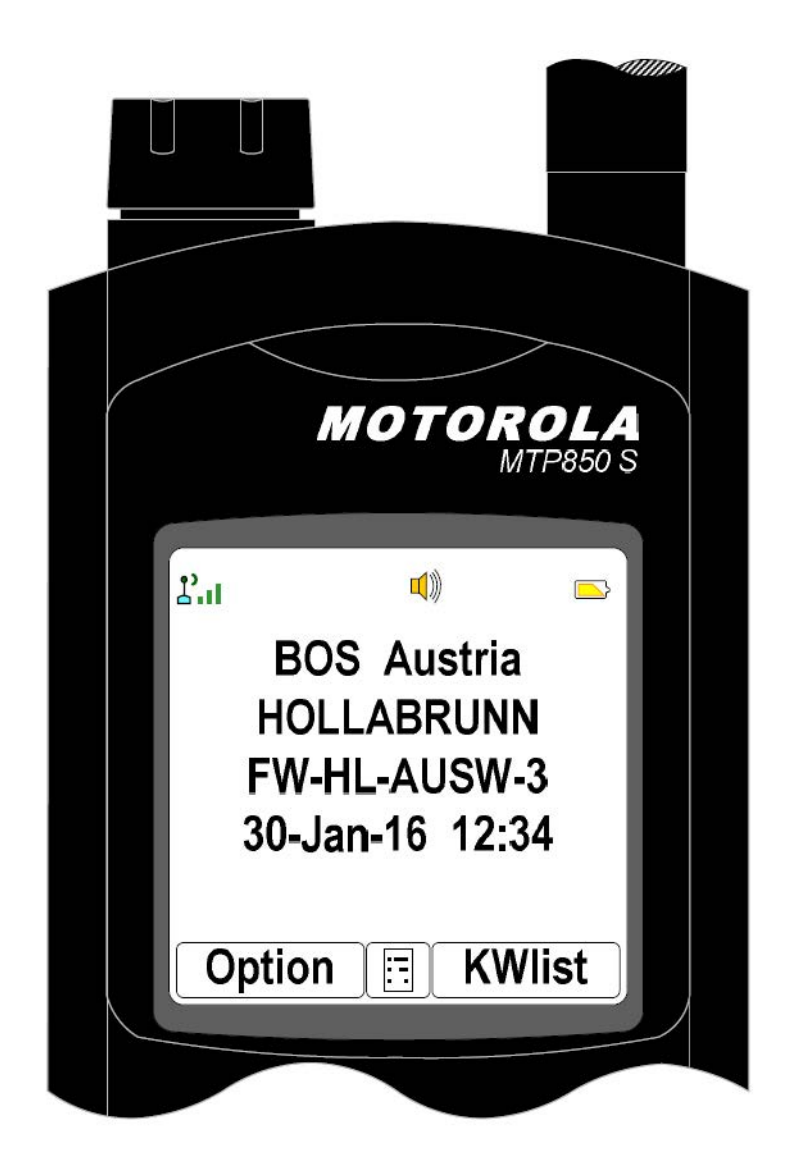

Handfunkgerät im TMO

Bezirksordner: Hollabrunn

- Sprechgruppe: HL Ausweich 3
- Netzversorgung: noch sehr sicher

Anrufsignal: Ton

Lautsprecher: EIN (laut)

Akkuzustand: halbvoll

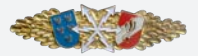

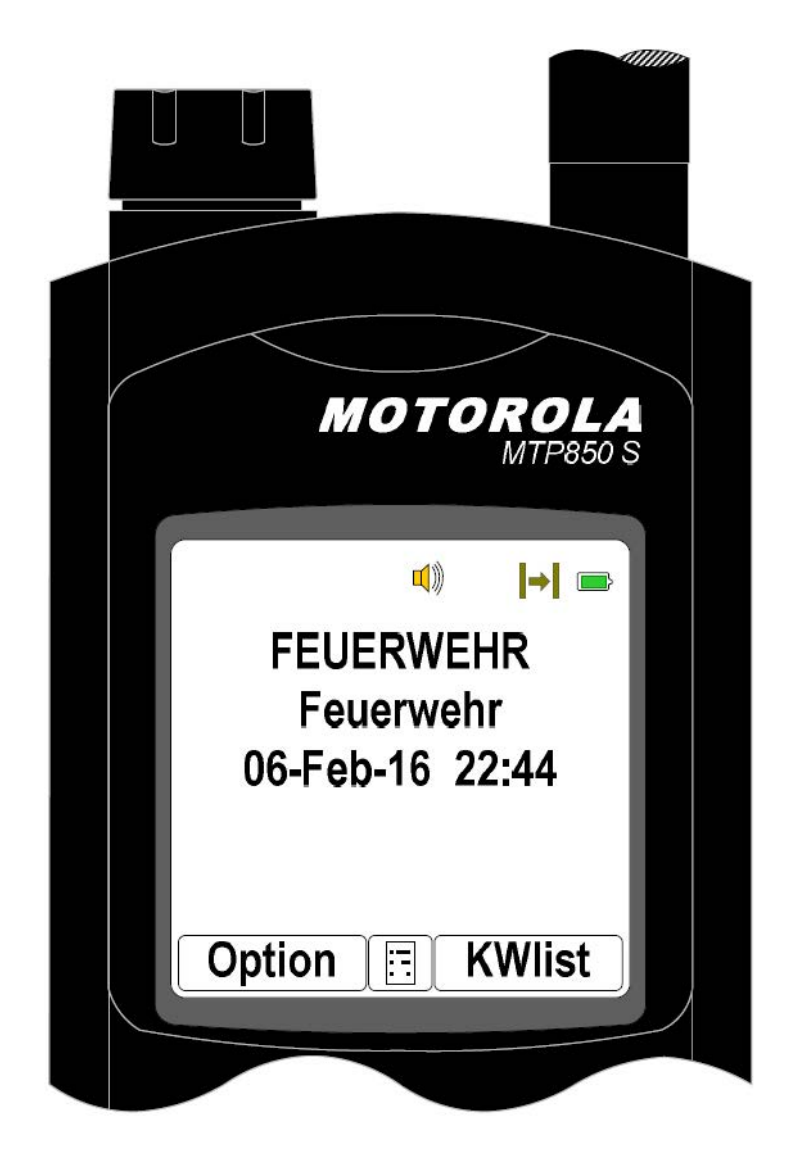

Handfunkgerät im DMO

Sprechgruppe: Feuerwehr

Lautsprecher: EIN (laut)

Anrufsignal: Ton

Akkuzustand: voll

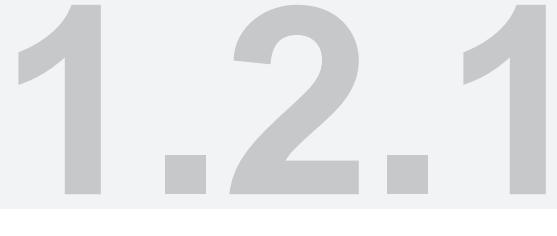

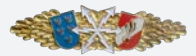

# Bedienungsanleitung

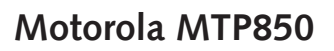

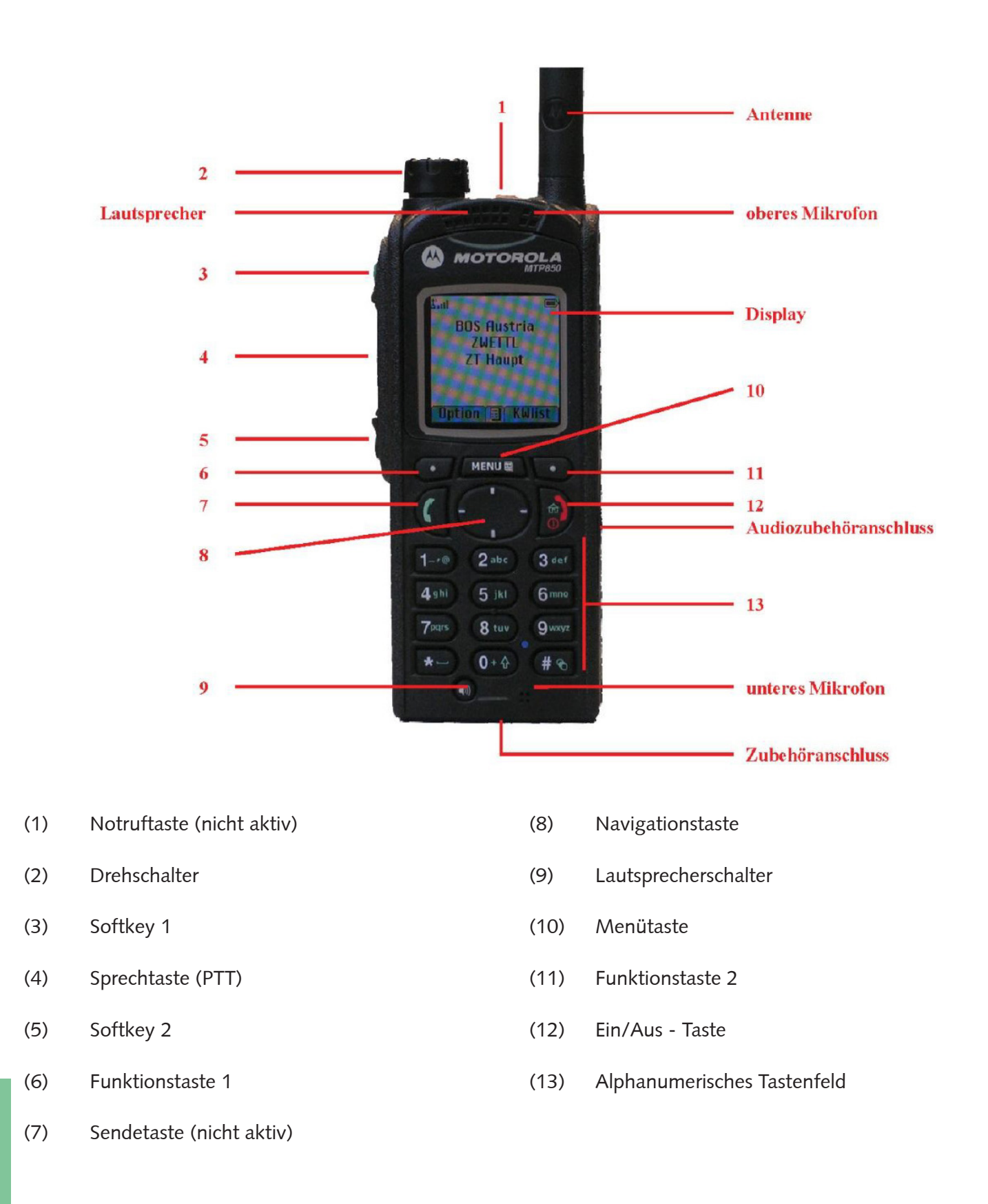

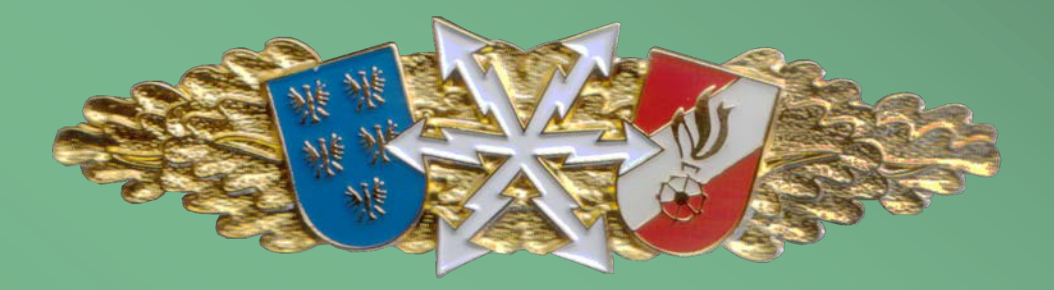

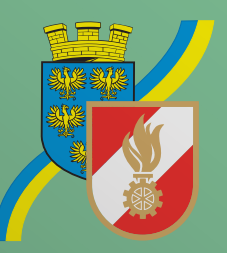

Viederösterreichischer

# Landesfeuerwehrverband

Langenlebarner Straße 108 A-3430 Tulln an der Donau Tel. 022 72 / 90 05 - 131 70 noelfv@feuerwehr.gv.at • www.noe122.at

© 2018 NÖ Landesfeuerwehrkommando